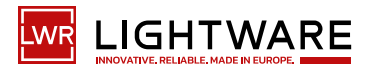

i la la annan annan ann

Quick Start Guide

UBEX -PRO20-HDMI-F130

#### Important Safety Instructions

Please read the supplied safety instruction document before using the product and keep it available for future reference.

FULL 4K

HDMi 🗗

4:4:4 60Hz

Safety and warranty info,

Quick Start Guide

• The extender is Class 1 laser product.

#### Introduction

Thank you for choosing Lightware UBEX F-series endpoint device. UBEX (Ultra Bandwidth Extender) product family offers a new optical solution allowing 4K@60Hz 4:4:4 uncompressed signal extension with extra low latency for the users. We use packet-based transmission instead of the conventional method

The UBEX-PRO20-HDMI-F130 integrates the Icron USB 2.0 extension solution into the UBEX system. The resulting product variants are able to transmit USB2.0 traffic to compatible UBEX endpoints as well as to the USB20-1GBE-DS and USB20-1GBE-HS type of standalone USB2.0 extender boxes. Reliable USB2.0 transmission is ensured by proper Ethernet QoS.

Due to the versatility of UBEX, the USB 2.0 functionality can be further enhanced by subsequent software updates. Such enhancements could include the ability to encrypt the USB 2.0 stream and to control the USB 2.0 transmission through LW3.

The F130 genre is very similar to the F120, but without IR and with full USB 2.0 support. Moreover, the USB-B type of host connector is replaced with an USB-C connector (with USB 2.0 data only support).

connector

#### **Box Contents**

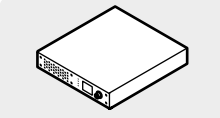

UBEX endpoint device IEC power cable

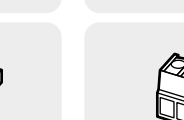

Phoenix Combicon 5-pole Phoenix Combicon 3-pole connector (2x)

### **Optional Accessories**

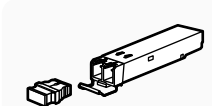

10G SFP+ transceiver module

10GbE singlemode/multimode SFP+ modules and 10GbE SFP+ to RJ45 modules can be ordered together and even separately. For the details, please contact sales@lightware.com.

| ront \ | View                     |                                                                                                    | Rear V                         | /iew                                                                                |                              |
|--------|--------------------------|----------------------------------------------------------------------------------------------------|--------------------------------|-------------------------------------------------------------------------------------|------------------------------|
|        |                          |                                                                                                    |                                |                                                                                     |                              |
| 1      | Status LEDs              | The LEDs give immediate feedback about the current status of<br>the extender. See the details about the operation of the LEDs in<br>the Status LEDs section (on the right).                                                                                | 12                             | Audio input<br>port                                                                 |                              |
| 2      | LCD screen               | LCD screen showing the most important settings and parameters in the front panel menu.                                                                                                    |                                | USB 2.0 ports                                                                       | 1                            |
| 3      | Jog dial<br>control knob | Easy setting and menu navigation by the jog dial control. Turn<br>and click the knob while getting feedback on the LCD.                                                                                                    | 14                             | Host port                                                                           |                              |
| 4      | Reset button             | Reboots the device (the same as disconnecting from the power source and reconnecting again).                                                                                                    |                                |                                                                                     | 1                            |
| 5      | AC connector             | Standard IEC connector accepting 100-240 V, 50 or 60 Hz.                                                                                                    | 15                             | USB HID                                                                             |                              |
| 6      | Ethernet connectors      | Standard locking RJ45 connectors for 1 Gbps Ethernet connections to control the device, for user Ethernet access and firmware update purpose.                                                                                                    |                                | ports                                                                               |                              |
| 7      | HDMI input<br>ports      | HDMI input ports with HDMI 2.0 support for source devices.<br>When the device is configured as a receiver or multiviewer,<br>the ports operate as local HDMI inputs. When the device is<br>configured as a transceiver, the HDMI in 1 is out of operation. |                                |                                                                                     |                              |
| 8      | HDMI output<br>ports     | HDMI output ports with HDMI 2.0 support for sink devices.<br>When the device is configured as a transmitter, the ports<br>operate as local HDMI outputs.                                                                                                   | First S<br>Setting             | teps of Device<br>the Operation N                                                   | Co<br>Iod                    |
| 9      | SFP+ port<br>slots       | Optical port slots for two 10 GbE SFP+ modules or DAC cables.<br>Ports can be used for either singlemode or multimode optical connections.                                                                                                    | All end<br>mode f<br>multivie  | ooint devices are<br>for the endpoints<br>wers (RXMV) with                          | mai<br>thi<br>h the          |
| 10     | RS-232<br>connector      | 3-pole Phoenix connector for serial communication.                                                                                                    | Conne                          | cting to the Devi<br><i>nnecting the dev</i>                                        | ces<br><i>vice</i>           |
|        | Audio output<br>port     | 5-pole Phoenix connector for balanced analog audio output.<br>The port is available in all operation modes (TX/RX/TRX/<br>RXMV).                                                                                                    | Please<br>1. Se<br>LC<br>2. Es | follow the steps b<br>t different static<br>D menu or via the<br>tablish connection | efor<br>IP a<br>e Li<br>n be |

# **Front Panel Operation**

Navigation in the LCD Menu

Menu navigation & change parameter

The front panel has a color LCD showing the most important settings and parameters. The jog dial control knob can be used to navigate

between the menu items or change the value of a parameter (in case of TX, RX, TRX or RXMV as well). The knob can be pressed to enter a menu or edit/set a parameter.

#### The LCD Menu in Extender and Matrix Modes

The menu structure is different in Extender and are not available in the LCD menu of the endpoint in Ma ТΧ

- mode but they can be set in the Matrix Managem Unit:
- Video settings TX/RX/TRX/RXMV input/out settings
- EDID operations EDID switching and saving
- Network settings static and DHCP (dynamic) IP address settings
- Reloading factory default values

1 The Extender or Matrix mode is set automatically in the endpoint device. If the device detects direct connection with another endpoint device at the other side of the connection, the application mode is set to Extender mode; if the device is managed by the MMU, the application mode is set to Matrix mode.

-pole Phoenix connector for balanced analog audio input. The ort is available in all operation modes (TX/RX/TRX/RXMV). x USB-A and 2x USB-C connectors with USB 2.0 support or various types of USB devices (e.g. webcam, microphone, xternal storage, etc). The signal is transmitted to the connected xtender over the SFP+ interface. SB-C connection between the extender and the host omputer. The port receives USB data only, no AV signal ansmission is accepted. It supports USB 2.0 standard only. SB K+M ports for HID-compatible devices (preferably eyboard and mouse). The signal is transmitted to the receiver ver the SFP+ interface. nfiguration ufactured as transmitter (TX) by default. Set up the operation are to be used as receivers (RX), transceivers (TRX) or front panel LCD menu.

over LAN

to the network using the factory default network settings flict.

connecting the endpoint devices to the network:

- dresses or set DHCP (dynamic IP address) on the front panel htware Device Controller (LDC) software.
- ween the endpoint devices over the SFP+ interface.

#### **Operation Mode Settings (only in Extender Mode)**

The operation mode (TX/RX/TRX/RXMV) of the unit can be changed from the LCD menu in a few steps.

- 1. Navigate to the System settings / Operation mode / Switch mode... submenu and select the required mode: Transmitter, Receiver, Transceiver or Multiviewer.
- 2. After the confirmation the unit resets. After booting up the device operates in the desired mode.

# Set Static IP Address (only in Extender Mode)

The IP address of the endpoint can be set from the front panel:

- 1. Navigate to the System settings / Network / DHCP menu and check the current state of the DHCP. If the setting is Enabled change it to Disabled. After this navigate to Save and press Enter.
- 2. Navigate to the System settings / Network / Static IP menu and select the Static IP address, Subnet mask, Static gateway options. Set the parameters by the front panel buttons according to your network requirements.
- 3. Navigate to Save and press Enter.

#### Set Dynamic IP Address (DHCP) (only in Extender Mode)

- 1. Navigate to the System settings / Network / DHCP menu and check the current state of the DHCP. If the setting is Disabled change it to Enabled.
- 2. Navigate to the Save submenu (the last one of the Network menu) and press Enter.

#### **Restore Factory Default Settings**

Navigate to the System settings / Factory defaults menu and press Enter. After the confirmation the device reboots and the factory default values are reloaded in the device.

| Matrix | mode. The follow | wing settings a                                                                                                    |
|--------|------------------|----------------------------------------------------------------------------------------------------|
| atrix  | LIBEX-PRO        | 120-                                                                                                    |
| ieni   |                  | <i>k</i> 10                                                                                                    |
| tout   |                  | , Frank and Second and Second an |
| ւրու   |                  | × الد. 🗶                                                                                                    |
| ď      |                  | 🔎II 🔍                                                                                                    |

| <b>TX I</b> 1 | ۵ اند. 🖋 | • 🞜 |
|---------------|----------|-----|
| TX 12         | ۵ اند. 🖋 | ÷ ۲ |
| TX 01         | 🖋   Q    | ÷ ۲ |
| TX 02         | 🖋I 🍳     | × 🎜 |
|               |          |     |

Menu selection

& set parameter

Press

#### Status LEDs

| LIVE       |           |                                                                                                    | Transmitter / Receiver / Transceiver/ Multiviewer |  |
|------------|-----------|----------------------------------------------------------------------------------------------------|---------------------------------------------------|--|
| ۱          | blinking  | The device is powered and ready to use.                                                                     |                                                   |  |
| $\bigcirc$ | off       | The device is not                                                                                           | powered or out of operation.                      |  |
| STATUS     |           |                                                                                                    | Transmitter / Receiver / Transceiver/ Multiviewer |  |
|            | on        | All measured temperature and voltage values are within the limits.                                          |                                                   |  |
| ۱          | blinking  | Measured temper                                                                                             | ature or voltage value is out of the limits.      |  |
| $\bigcirc$ | off       | The device is not                                                                                           | powered or out of operation.                      |  |
| LINK OK    |           |                                                                                                    | Transmitter / Receiver / Transceiver/ Multiviewer |  |
| •          | on        | The connection is established on SFP+ LINK 1 and 2 and Link Aggregation is working.                         |                                                   |  |
| *          | blinking  | The connection is established on SFP+ LINK 1 and 2 and LACP detection period is active.                     |                                                   |  |
| $\bigcirc$ | off       | No connection is established on one of the SFP+ links.                                                      |                                                   |  |
| MM         | U AVAILAE | BLE                                                                                                    | Transmitter / Receiver / Transceiver/ Multiviewer |  |
| •          | on        | Matrix mode is active; the communication is live between the endpoint and the Matrix Management Unit (MMU). |                                                   |  |
| ۴          | blinking  | Matrix mode is active; no communication between the endpoint and the MMU.                                   |                                                   |  |
| $\bigcirc$ | off       | Extender mode is active; another endpoint is connected via the optical link.                                |                                                   |  |

#### Mounting Options

The device can be mounted in several ways, depending on the application. Besides using with rack shelf, a mounting bracket is available, which offers easy mounting on truss systems with standard clamps or using the unit built into furniture.

The 1U high rack shelf provides mounting holes for fastening two half-rack sized units. Mounting bracket V2 allows mounting the device to any furniture surface. Fasten the bracket on the side of the unit with the provided screws and fasten it to a stand / board / furniture. To order mounting accessories please contact sales@lightware.com.

### Mounting with the 1U High Rack Shelf

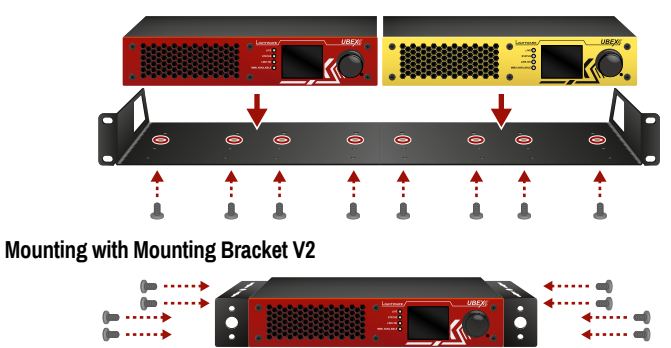

A M3x6 size is the longest allowed screw for fixing the accessories to the housing. Using different (e.g. longer) screws may cause damage to the device.

The User's Manuals are also available via the QR codes below (Extender - left; Matrix - right):

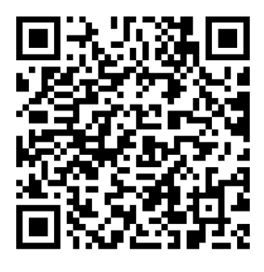

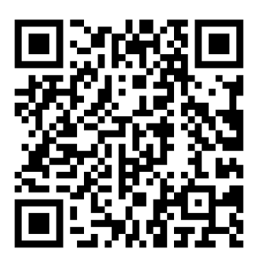

# Lightware Visual Engineering PLC. Budapest, Hungary

Sales@lightware.com ↓ +36 1 255 3800 support@lightware.com 2 +36 1 255 3810

©2024 Lightware Visual Engineering. All rights reserved. All trademarks mentioned are the property of their respective owners. Specifications are subject to change without notice. Further information on the device is available at www.lightware.com

> Doc. ver.: 1.0 19210126

# **Connecting Steps**

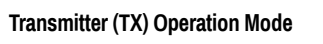

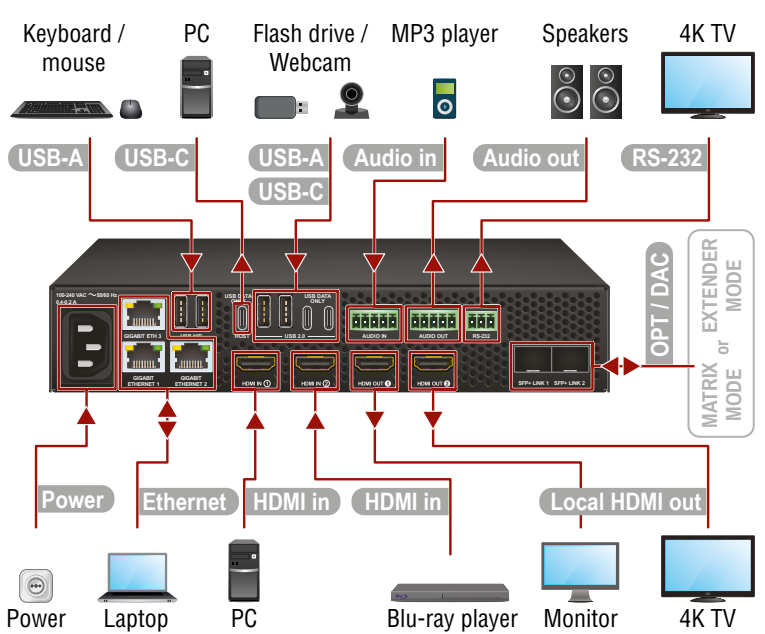

# Receiver (RX) / Multiviewer (RXMV) Operation Mode

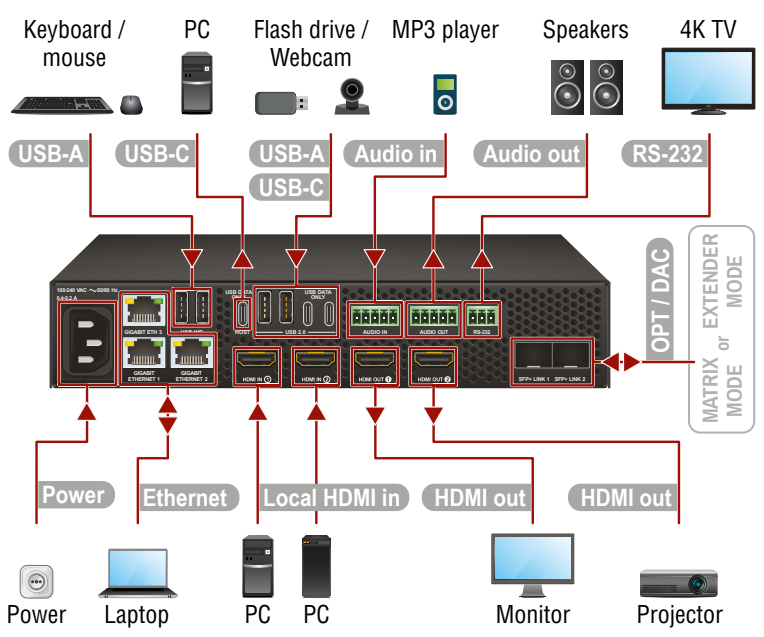

In case of multiviewer (RXMV) mode, the multiview port is the HDMI out 1.

# Transceiver (TRX) Operation Mode

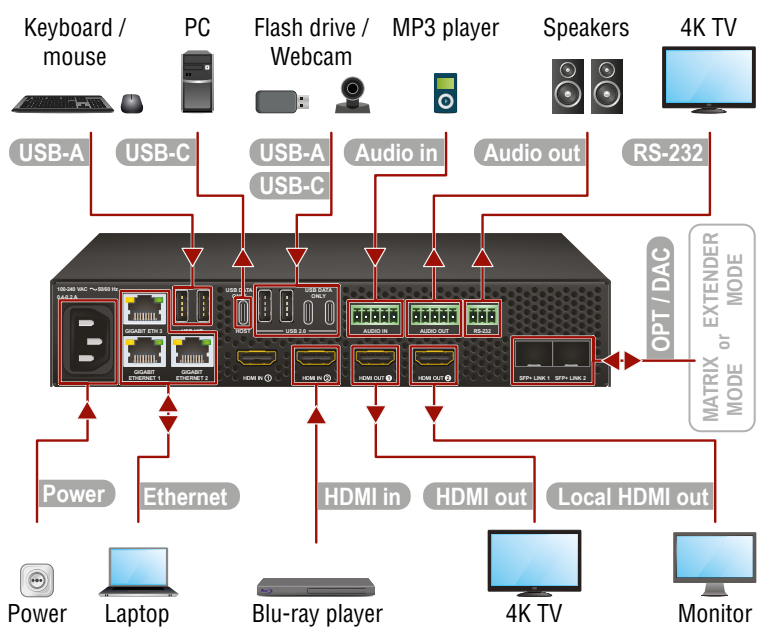

1 The HDMI in 1 port cannot accept AV signal when the device is configured as a transceiver.

|                | Transmitter (TX) Mode                                                                                                    |
|----------------|----------------------------------------------------------------------------------------------------|
| HDMI in        | Connect the UBEX transmitter and the source devices (e.g. PC, Blu-ray player) using the HDMI input 1 and 2 ports by HDMI cables.                                                                                                    |
| Local HDMI out | Connect the local sink devices (e.g. monitor, 4K TV) to the HDMI output 1 and 2 ports by HDMI cables. The output ports are local loopback ports in this case: the same streams received on the input ports are transmitted forward. |
| Ethernet       | Optionally, connect the UBEX transmitter to a LAN in order to control the device. User Ethernet is also transmitted over the SFP+ interface so be sure not to create a network loop!                                                |
| Power          | Connect the power adaptor to the AC input on the transmitter first, then to the AC power socket.                                                                                                    |
| Audio in       | Connect an audio source (e.g. media player) to the audio input connector.                                                                                                    |
| Audio out      | Connect an audio sink (e.g. active speakers) to the audio output.                                                                                                    |
| RS-232         | Optionally for RS-232 extension: connect a controlled unit (e.g. 4K TV) to the RS-232 port of the device with a serial cable.                                                                                                    |
| USB-A<br>USB-C | 2x USB-A and 2x USB-C connectors with USB 2.0 support for various types of USB devices (e.g. flash drive, webcam, etc).                                                                                                    |
| USB-C          | USB-C connection between the extender and the host computer.<br>The port receives <b>USB data only</b> , no AV signal transmission is<br>accepted. It <b>supports USB 2.0</b> standard only.                                        |
| USB-A          | Optionally for USB HID extension: connect the USB HID devices to the transmitter (preferably mouse and keyboard).                                                                                                    |

|                | Transceiver (TRX) Mode                                                                                                    |
|----------------|----------------------------------------------------------------------------------------------------|
| HDMI in        | Connect the UBEX transceiver and source devices (e.g. PC) using the HDMI input 2 port by an HDMI cable.                                                                                                    |
| HDMI out       | Connect a sink device (e.g. 4K TV) to the HDMI output 1 port by a HDMI cable.                                                                                                    |
| Local HDMI out | Connect a local sink (e.g. monitor) to the HDMI output 2 by an HDMI cable. The output port is a local loopback port in this case: the same stream received on the HDMI input 2 port is transmitted forward. |
| Ethernet       | Optionally, connect the UBEX transceiver to a LAN in order to control the device. User Ethernet is also transmitted over the SFP+ interface so be sure not to create a network loop!                        |
| Power          | Connect the power adaptor to the AC input on the transceiver first, then to the AC power socket.                                                                                                    |
| Audio in       | Connect an audio source (e.g. media player) to the audio input connector.                                                                                                    |
| Audio out      | Connect an audio sink (e.g. audio amplifier) to the audio output.                                                                                                    |
| RS-232         | Optionally for RS-232 extension: connect a controlled unit (e.g. 4K TV) to the RS-232 port of the device with a serial cable.                                                                               |
| USB-A<br>USB-C | 2x USB-A and 2x USB-C connectors with USB 2.0 support for various types of USB devices (e.g. flash drive, webcam, etc).                                                                                     |
| USB-C          | USB-C connection between the extender and the host computer.<br>The port receives <b>USB data only</b> , no AV signal transmission is<br>accepted. It <b>supports USB 2.0</b> standard only.                |
| USB-A          | Optionally for USB HID extension: connect the USB HID devices to the transmitter (preferably mouse and keyboard).                                                                                           |

|                | Receiver (RX) / Multiviewer (RXMV) Mode                                                                                                    |
|----------------|----------------------------------------------------------------------------------------------------|
| Local HDMI in  | <b>Connect</b> the UBEX receiver/multiviewer and the local source devices (e.g. PCs) using the HDMI input 1 and 2 ports by HDMI cables.                                                       |
| HDMI out       | Connect the sink devices (e.g. monitor, projector) to the HDMI output 1 and 2 ports by HDMI cables. In case of multiviewer (RXMV) mode the multiview port is the HDMI out 1.                  |
| Ethernet       | Optionally, connect the UBEX receiver/multiviewer to a LAN in order to control the device. User Ethernet is also transmitted over the SFP+ interface so be sure not to create a network loop! |
| Power          | Connect the power adaptor to the AC input on the receiver first, then to the AC power socket.                                                                                                 |
| Audio in       | Connect an audio source (e.g. MP3 player) to the audio input connector.                                                                                                    |
| Audio out      | Connect an audio sink (e.g. audio amplifier) to the audio output.                                                                                                    |
| RS-232         | Optionally for RS-232 extension: connect a controlled unit (e.g. projector) to the RS-232 port with a serial cable.                                                                           |
| USB-A<br>USB-C | 2x USB-A and 2x USB-C connectors with USB 2.0 support for various types of USB devices (e.g. flash drive, webcam, etc).                                                                       |
| USB-C          | USB-C connection between the extender and the host computer. The port receives USB data only, no AV signal transmission is accepted. It supports USB 2.0 standard only.                       |
| USB-A          | Optionally for USB HID extension: connect the USB HID devices to the extender (preferably mouse and keyboard)                                                                                 |

# Cabling of the BiDi SFP+ Modules

In case of using bidirectional (BiDi) SFP+ modules in the UBEX endpoint devices, please check the wavelength of the INPUT and OUTPUT modules. If the wavelengths are different, the cabling might also be different and the modules shall be connected across.

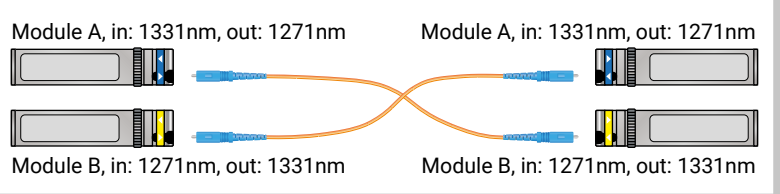

# Software Control – Using Lightware Device Controller (LDC)

The device can be controlled from a computer through the Ethernet ports using Lightware Device Controller. Please download the application from www.lightware.com, install on a Windows PC or a macOS and establish connection to the device.

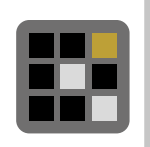

#### **Extender and Matrix Application Modes**

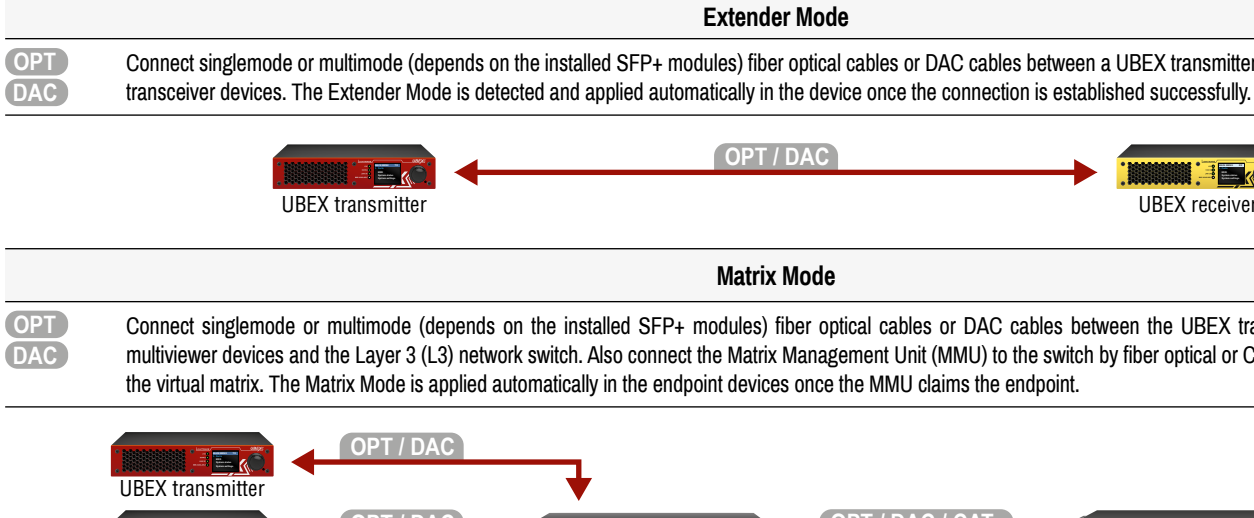

\*\*\*\* \*\*\*\* \*\*\*\* \*\*\* UBEX receiver L3 switch OPT / DAC **UBEX** transceiver

# Factory Default Settings

The following settings are applied in the device once the factory default settings are recalled:

| GENERAL SETTINGS                                |                                                                       |  |
|-------------------------------------------------|-----------------------------------------------------------------------|--|
| System settings                                 |                                                                       |  |
| Application mode (Extender / Matrix)            | Auto (the endpoint detects automatically the actual application mode) |  |
| Network settings                                |                                                                       |  |
| Static IP address - TX / TRX mode 192.168.0.101 |                                                                       |  |
| Static IP address - RX / RXMV mode              | 192.168.0.102                                                         |  |
| Subnet mask                                     | 255.255.255.0                                                         |  |
| Default gateway                                 | 192.168.0.1                                                           |  |
| DHCP                                            | Disabled                                                              |  |
| LW3 protocol command port                       | 6107                                                                  |  |
|                                                 |                                                                       |  |

| HDMI PORT SETTINGS - TRANSMITTER (TX) MODE |               |  |
|--------------------------------------------|---------------|--|
| HDMI input port 1 and 2 properties         |               |  |
| Scaler mode                                | Pass-through  |  |
| Color space converter                      | No conversion |  |
| HDCP setting                               | Enabled       |  |

| HDMI PORT SETTINGS - RECEIVER (RX) MODE |               |  |
|-----------------------------------------|---------------|--|
| HDMI output port 1 and 2 properties     |               |  |
| Scaler mode Pass-through                |               |  |
| Color space converter                   | No conversion |  |
| Timing mode                             | Free run      |  |
| HDCP mode                               | Auto          |  |

| HDMI PORT SETTINGS - TRANSCEIVER (TRX) MODE |               |  |
|---------------------------------------------|---------------|--|
| HDMI input 2 port properties                |               |  |
| Scaler mode                                 | Pass-through  |  |
| Color space converter                       | No conversion |  |
| HDCP setting                                | Enabled       |  |
| HDMI output 1 port properties               |               |  |
| Scaler mode                                 | Pass-through  |  |
| Color space converter                       | No conversion |  |
| Timing mode                                 | Free run      |  |
| HDCP mode                                   | Auto          |  |

| HDMI PORT SETTINGS - MULTIVIEWER (RXMV) MODE |               |  |
|----------------------------------------------|---------------|--|
| HDMI output port properties                  |               |  |
| Scaler mode - HDMI out 2                     | Pass-through  |  |
| Color depth setting - HDMI out 1 and 2       | No conversion |  |
| Color space converter - HDMI out 2           | No conversion |  |
| Timing mode                                  | Free run      |  |
| HDCP mode                                    | Auto          |  |

Connect singlemode or multimode (depends on the installed SFP+ modules) fiber optical cables or DAC cables between a UBEX transmitter and a receiver/multiviewer, or two

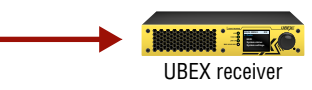

Connect singlemode or multimode (depends on the installed SFP+ modules) fiber optical cables or DAC cables between the UBEX transmitter / receiver / transceiver / multiviewer devices and the Layer 3 (L3) network switch. Also connect the Matrix Management Unit (MMU) to the switch by fiber optical or CATx cable to configure and control

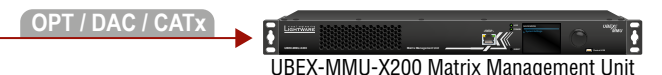